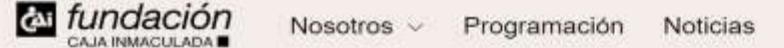

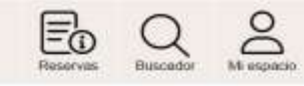

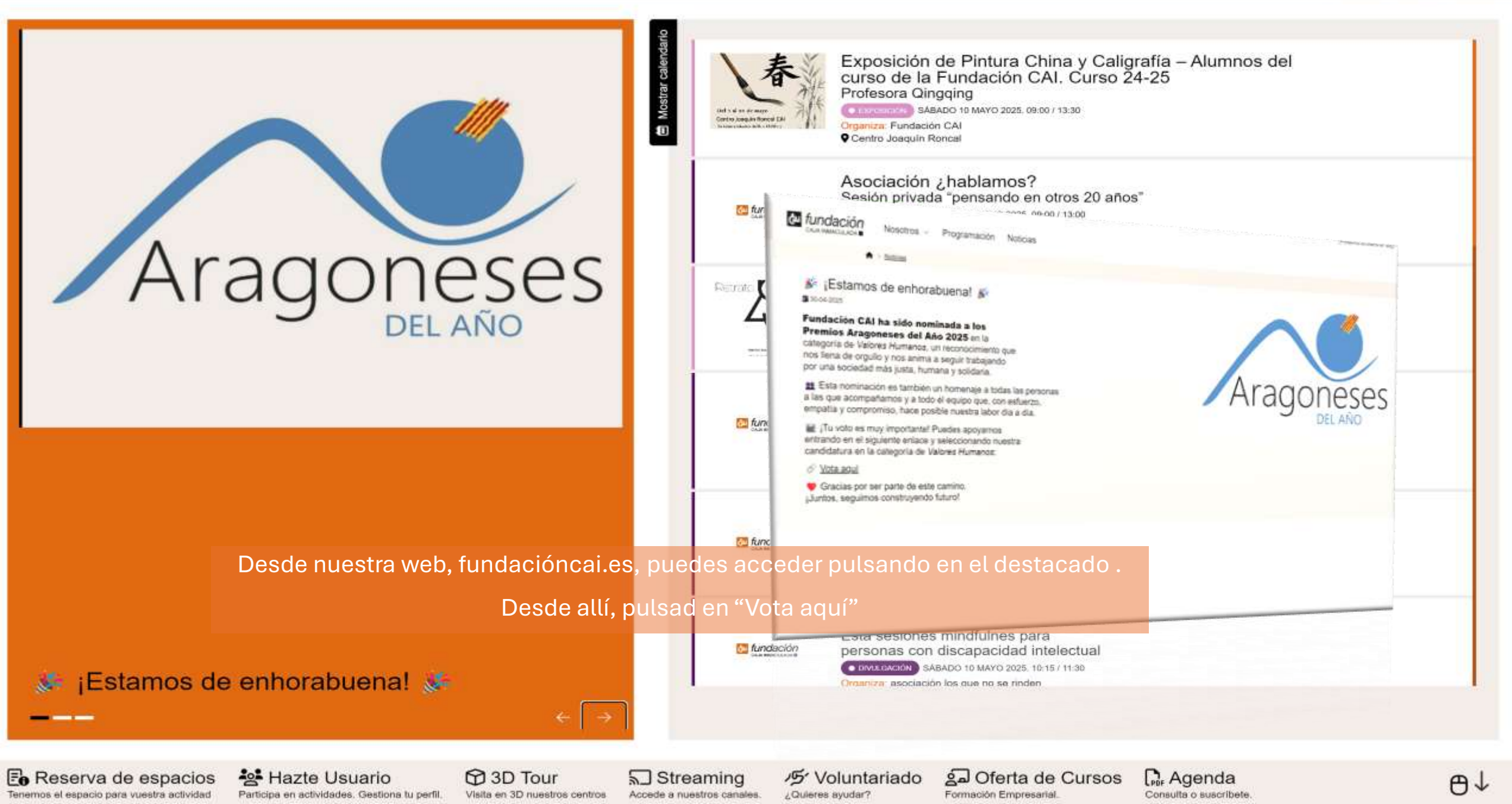

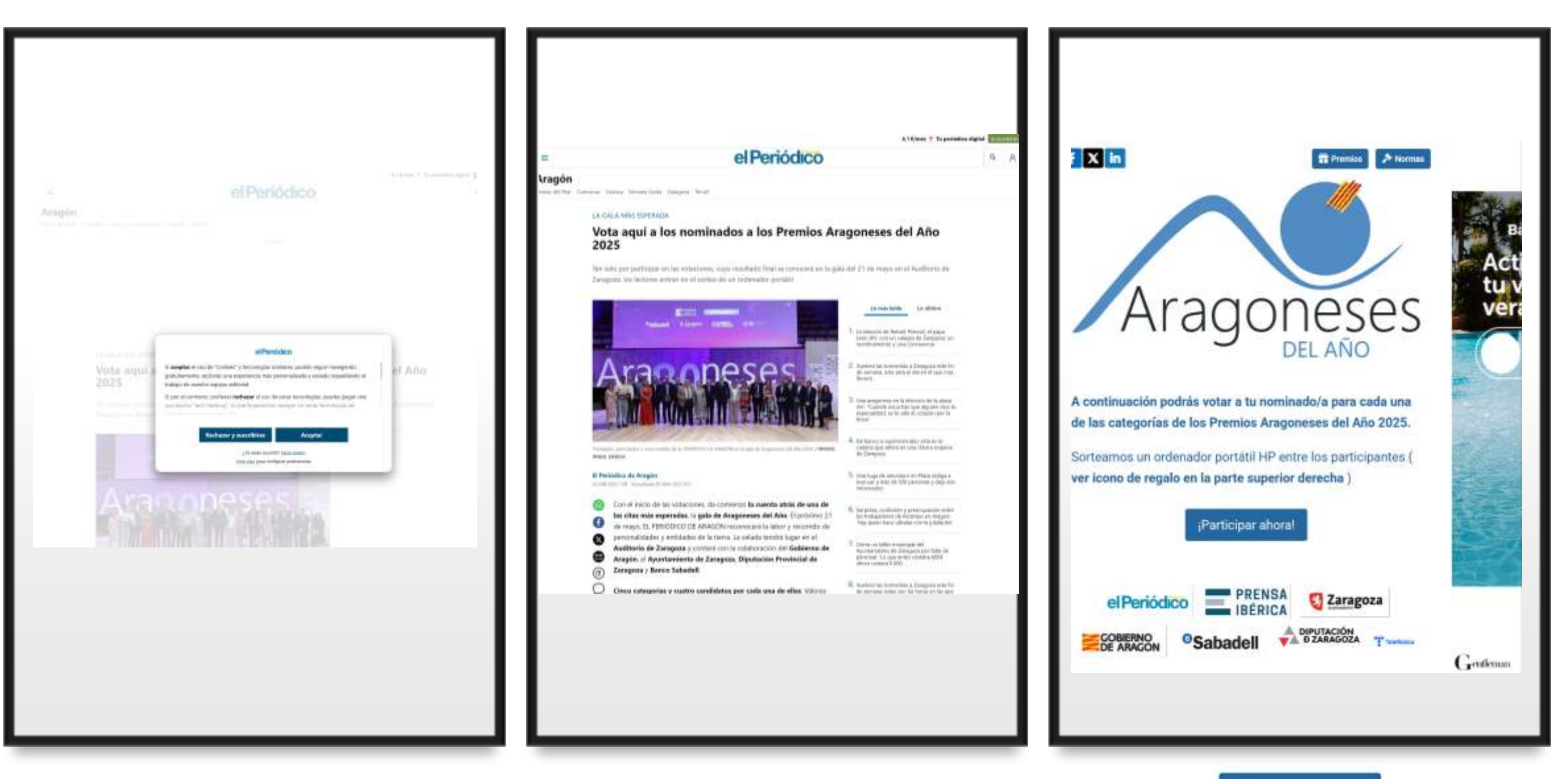

Aceptad las cookies.

Navegad por el articulo (fig.central) hasta que veas el botó [Participar ahora!

y pulsad.

Para votar, es imprescindible registrarse como usuario, siendo posible solicitar la baja al concluir.

|                   |   | el Periódico           |                         |
|-------------------|---|------------------------|-------------------------|
|                   |   | Inicia sesión          |                         |
|                   | G | Continuar con Google   |                         |
| C                 | f | Continuar con Facebook |                         |
|                   |   |                        |                         |
|                   |   |                        |                         |
| a Jares Bacherere |   |                        |                         |
| Comazola          |   |                        |                         |
| Comané            |   |                        | He olvidedo la contrase |
| a fares Declerior |   | Iniciar sesión         | He olvidado la contrase |

Aunque es posible registrarse con una cuenta de Google no funciona automáticamente, por lo que es necesario solicitar la recuperación de la contraseña y por lo que recomiendo realizar el alta directa. A continuación, los dos métodos.

# Cuenta Google

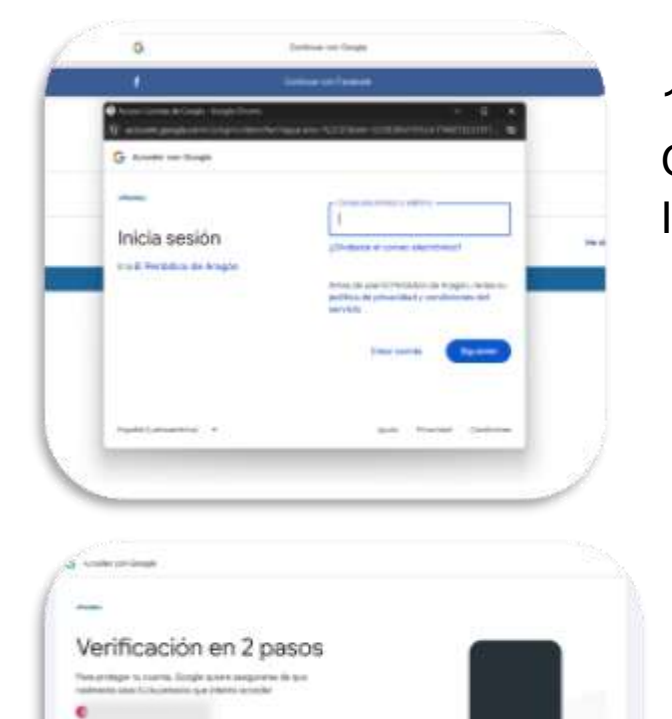

alfanti provina poreita (

 Al pulsar en "Continuar con Google" te solicita iniciar sesión. Introducid vuestro usuario.

2. Introducid vuestra contraseña de cuenta Google.

3. Debéis realizar la verificación de identidad si la tenéis activado. Si no lo tenéis activado todavía, deberíais.

4. Al pulsar en "Continuar" aceptas las condiciones.

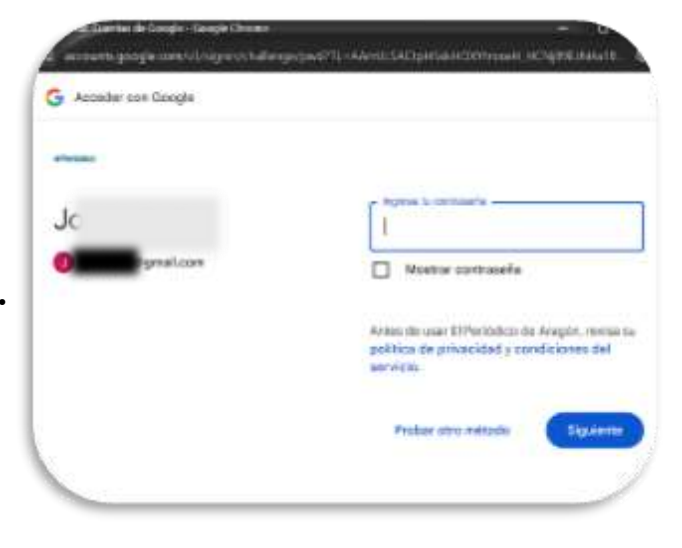

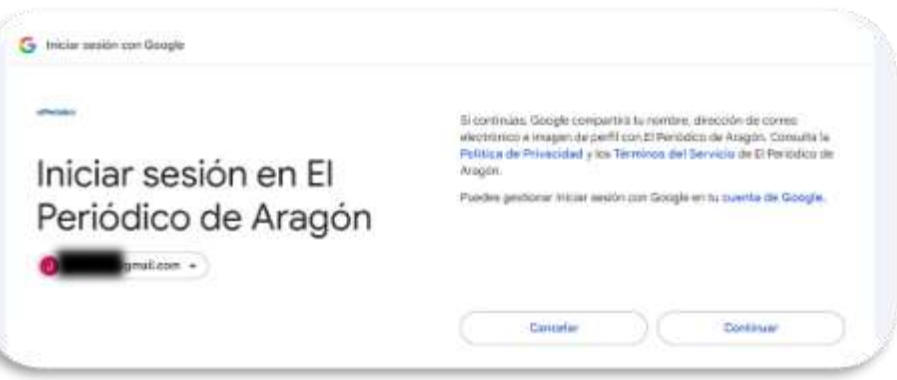

|   |   | el Periódico         |                          |
|---|---|----------------------|--------------------------|
|   |   | Inicia sesión        |                          |
|   | 0 | Camaaa uu-Goppy      |                          |
|   | 1 | Contrast on Contrast |                          |
|   |   |                      |                          |
|   |   |                      |                          |
| 1 |   |                      |                          |
|   |   |                      | He statistic is commande |
|   |   |                      |                          |
| - |   | Items seeds          | )                        |

Desde la pantalla de "inicio de sesión", pulsad en "He olvidado la contraseña".

Volved a introducir vuestro nombre de cuenta y pulsad en "Aceptar" .

He olvidado la contraseña

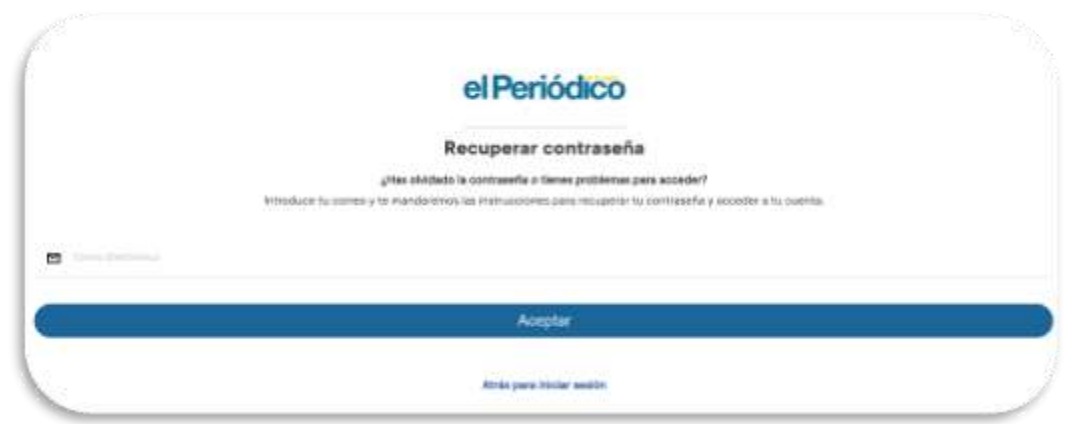

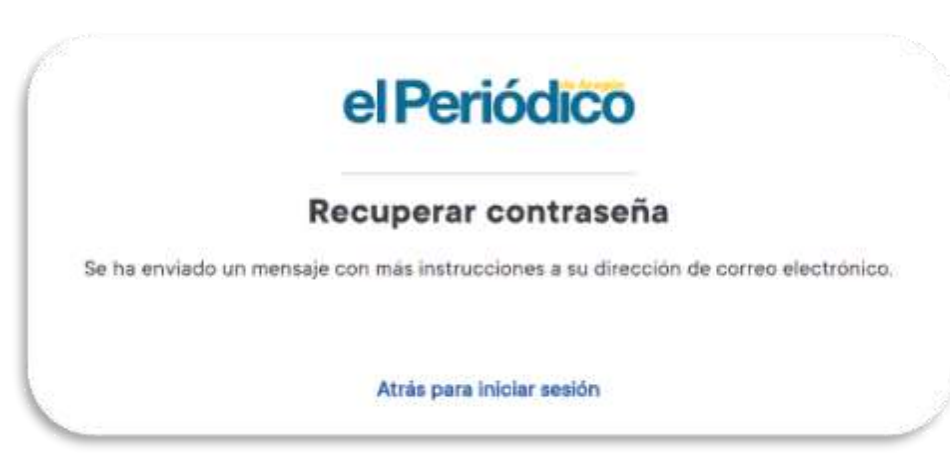

Habréis recibido un correo en vuestra cuenta. Seguid las indicaciones.

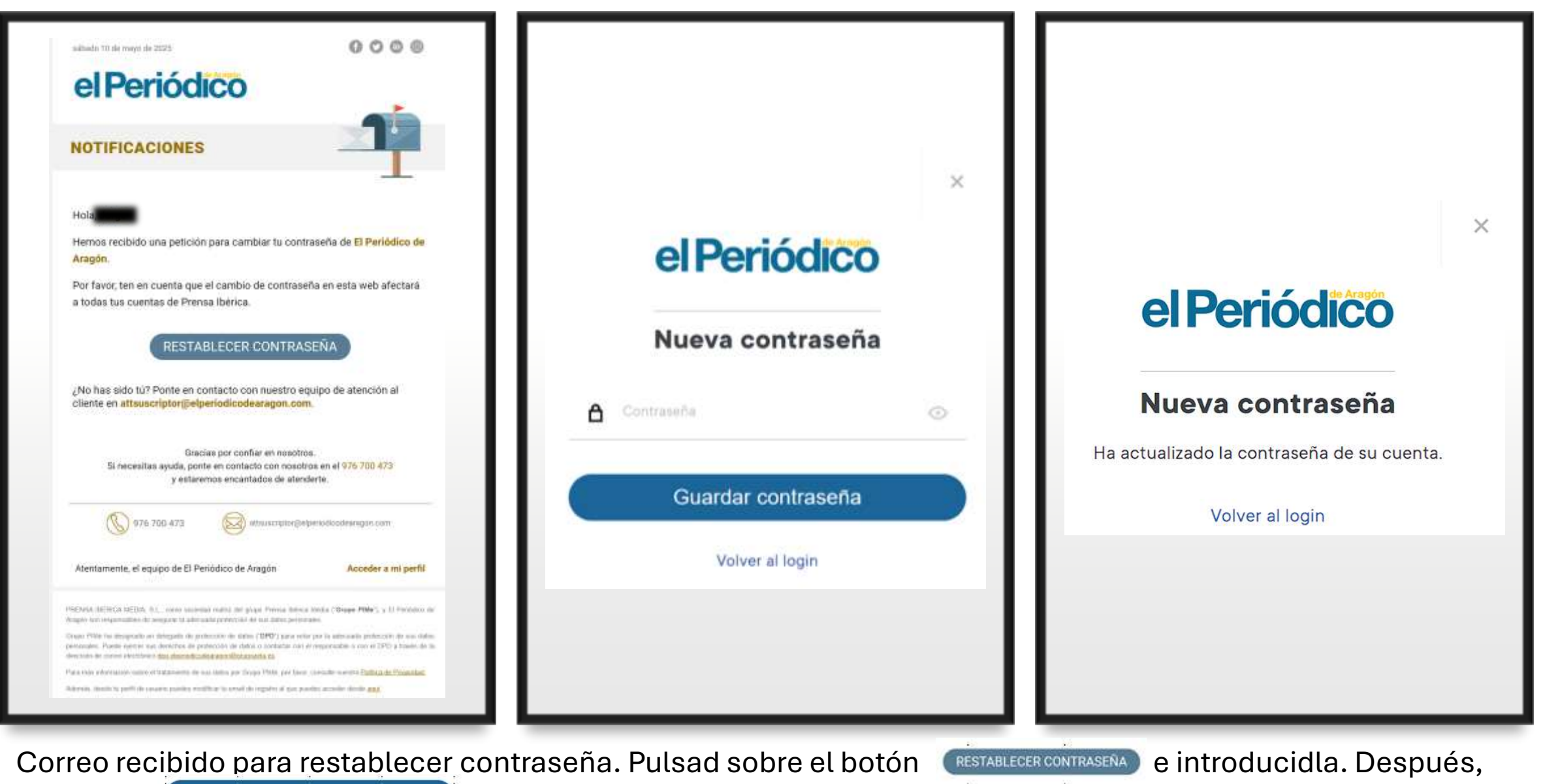

pulsad en 🤇

Guardar contraseña

y en "Volver al login".

# Otras cuentas

|                  |         | erperiodico                                 |                                     |
|------------------|---------|---------------------------------------------|-------------------------------------|
|                  |         | Inicia sesión                               |                                     |
|                  | G       | Continuer con Google                        |                                     |
|                  | f       | Continuer con Facebook                      |                                     |
|                  |         | D                                           |                                     |
| Farmi Derminar . |         |                                             |                                     |
| Comunity.        |         |                                             |                                     |
|                  |         |                                             | He olvidado la contrasefía          |
|                  |         | Iniciar sesión                              |                                     |
|                  |         | ¿No estás registrado? <u>Grea tu cuenta</u> |                                     |
|                  |         |                                             | Iniciar sesión                      |
|                  |         | -                                           | No estás registrado? Crea tu cuenta |
| se con cualqui   | er tipo | de cuenta 🛛 🖕 🔤                             |                                     |

Para regis (incluso G sesión" pulsad en "Crea tu cuenta".

## el Periódico

#### Registrate ahora y vive una experiencia completa

Introducid vuestro nombre, apellido,

|                               | G                                               | Continuar con Google   |     | correo y contraseña para acceder a   |
|-------------------------------|-------------------------------------------------|------------------------|-----|--------------------------------------|
| (                             | f                                               | Continuar con Facebook |     | uestra contraseña de correo.         |
|                               |                                                 |                        |     |                                      |
| R, Ernest                     |                                                 |                        |     |                                      |
| Q Sapelli                     |                                                 |                        | (   | Os recomiendo no marcar las          |
|                               |                                                 |                        | C   | casillas para evitar mensajes.       |
| 2 Boutlook.co                 | m                                               |                        | ŀ   | Aún así, os mostraremos como dar     |
| <b>⊖</b>                      |                                                 |                        | 0   | de baja el correo de vuestra cuenta. |
| 2701 04                       |                                                 |                        |     |                                      |
| Deseo recibir novedades del g | rupo Prensa Iberica Media                       |                        |     |                                      |
| Deseo recibir comunicaciones  | comerciales de terceros                         |                        |     |                                      |
| -                             |                                                 |                        |     | Con vuestros datos introducidos.     |
|                               |                                                 | Registrate             |     |                                      |
|                               |                                                 |                        | - F | Juisad en Registrate.                |
|                               |                                                 | Tengo una cuenta       |     |                                      |
| registrarte, aceptas nuestros | términos y condiciones y política de privacidad |                        |     |                                      |

Utilizaremos tus datos para mantenente informado sobre novedades de PRENSA DIARIA ARAGONESA S.A.U., así como ofertas personalizadas sobre tu subscripción. Si prefieres no recibirlas, puedes darte de bala aqui

Asimismo, convertimos tu correo electrónico en un número para identificarte como usuario en las propiedades digitales del Grupo Prensa Ibérica o de terceras entidades para personalizar tu experiencia, sin compartir tu correo con terceros. Puedes darte de baja en tu área de usuario o excluirte aqui

(pulse agui para ver detalle).

| (         |   | el Periódico                         |                          |
|-----------|---|--------------------------------------|--------------------------|
|           |   | Inicia sesión                        |                          |
|           | G | Continuar con Google                 |                          |
|           | f | Continuar con Facebook               |                          |
|           |   | o                                    |                          |
| 쩐 🔤 🔤 🔤   |   |                                      |                          |
| ۵ ······· |   |                                      | 0                        |
|           |   |                                      | He olvidado la contraseñ |
|           |   | Iniciar sesión                       |                          |
|           |   | ¿No estás registrado? Crea tu cuenta |                          |

Ya podéis iniciar sesión, introduciendo el correo y contraseña elegido. Pulsad en "Iniciar sesión"

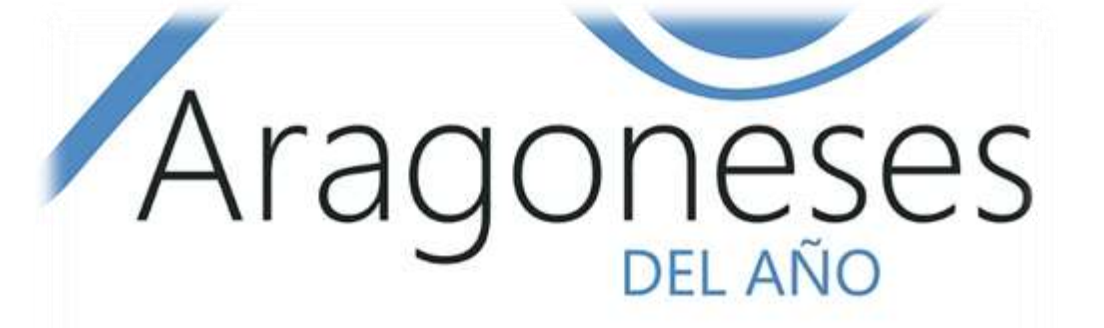

| Nombre*                 | Ernest                                          |
|-------------------------|-------------------------------------------------|
| Apellidos               | Sapelli                                         |
| DNI                     |                                                 |
| Fecha de<br>nacimiento* | 01/01/1974                                      |
| Género                  | <ul> <li>Femenino</li> <li>Masculino</li> </ul> |
|                         | O Prefiero no decirlo                           |
|                         | Continuar                                       |

Introducid vuestro nombre y apellidos, el DNI no es obligatorio, tampoco el género. Pero, la fecha es obligatoria. Pulsad en "Continuar"

#### Premio Aragoneses del Año 2025 en Valores Humanos

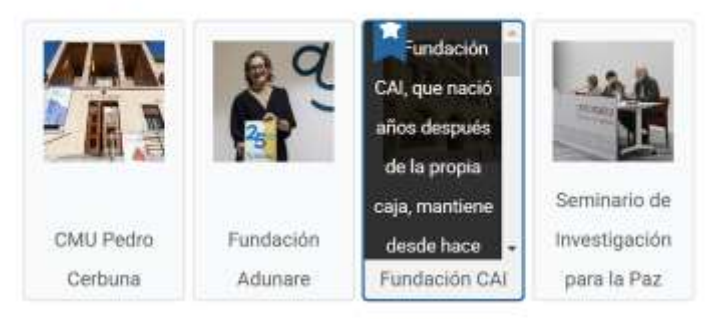

#### Premio Aragoneses del Año 2025 en Ciencia e Investigación

| 1                        |                  | N.S.          |
|--------------------------|------------------|---------------|
| Escuela de<br>Ingeniería |                  |               |
| Industrial de            | Hospital Clínico | Trasplante de |

#### Premio Aragoneses del Año 2025 en Empresas

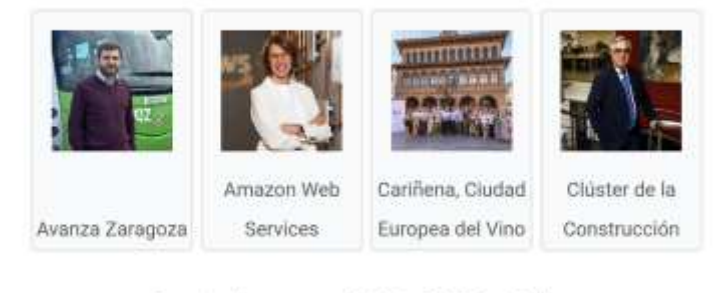

Premio Aragoneses del Año 2025 en Cultura

Nuestra candidatura aparece en la primera categoría, es necesario votar en todas ellas.

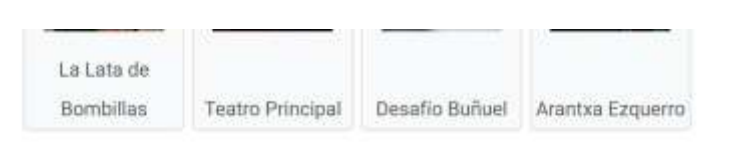

#### Premio Aragoneses del Año 2025 en Deporte

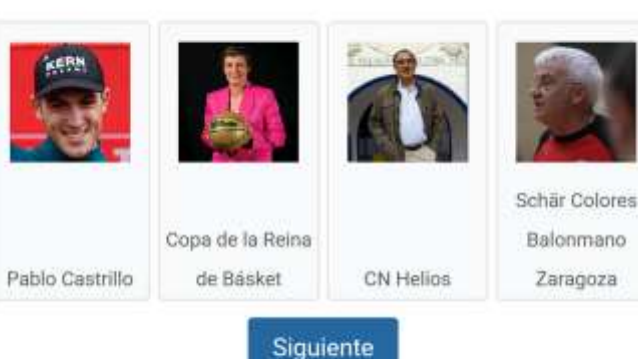

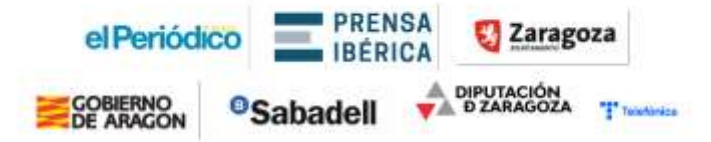

### Para emitir el voto, pulsad en Siguiente

Deseo recibir novedades del grupo Prensa Ibérica Media
 Deseo recibir comunicaciones comerciales de terceros

#### Registrate

#### Tengo una cuenta

Al registrarte, aceptas nuestros términos y condiciones y política de privacidad

Utilizaremos tus datos para mantenerte informado sobre novedades de PRENSA DIARIA ARAGONESA S.A.U., así como ofertas personalizadas sobre tu subscripción. Si prefieres no recibirlas, <u>puedes darte</u> <u>de baja aquí</u>.

Asimismo, convertimos tu correo electrónico en un número para identificarte como usuario en las propiedades digitales del <u>Grupo Prensa Ibérica</u> o de terceras entidades para personalizar tu experiencia, sin compartir tu correo con terceros. Puedes darte de baja en tu área de usuario o <u>excluirte aquí</u>.

(pulse aquí para ver detalle).

Desde la página de inicio, en la parte inferior, puedes darte de baja introduciendo el correo con el que te hayas registrado. (Enlace incluido)

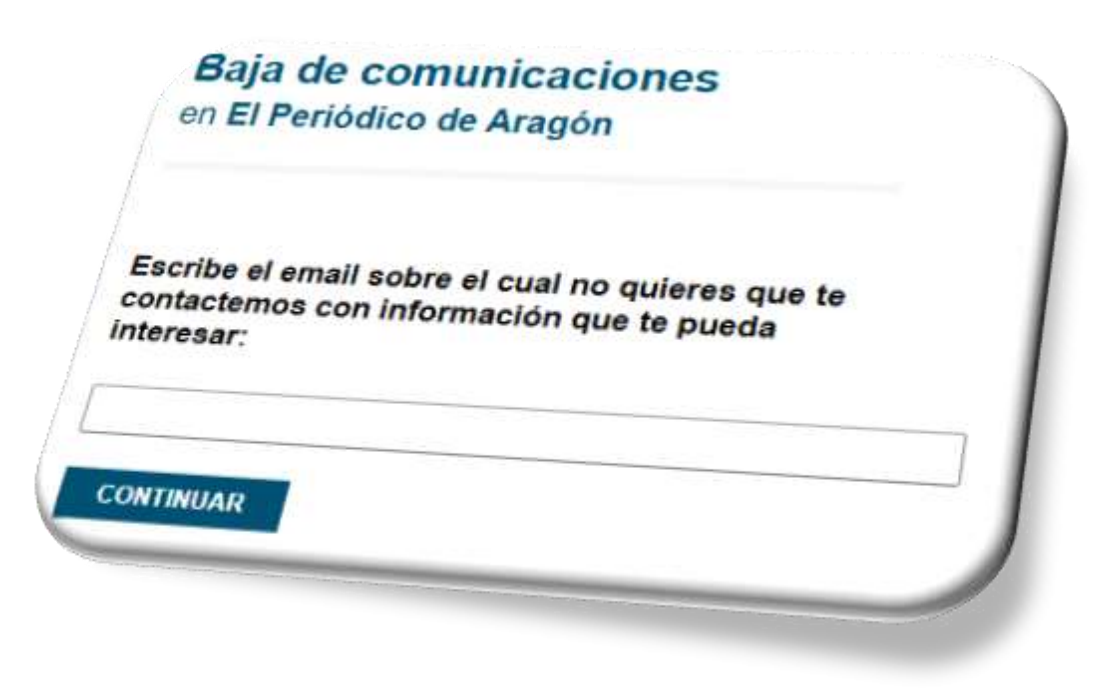

trafico.prensaiberica.es/cmp/min/optout\_email.html?pimec-source=elperiodicodearagon

# ¡Gracias por votarnos!

# **EXAMPLE TO A STATE OF THE STATE OF THE STAT**